2023-04-20

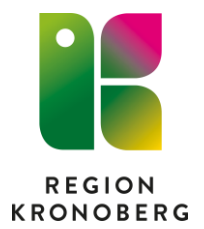

## **Reservrutin diktering sekreterare**

- 1. Sätt i minnet i en USB-port på datorn.
- 2. Klicka på Start Alla program SpeechMagic Recorder.

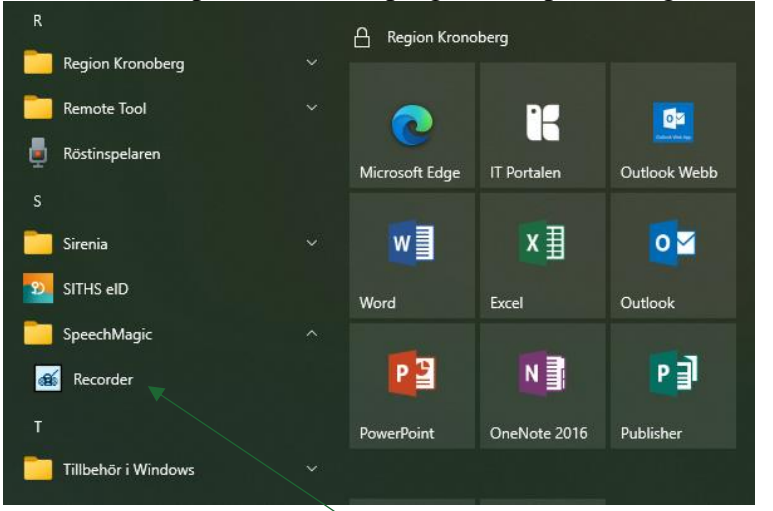

- 3. Klicka Ok på dialogrutorna du får upp (två stycken).
- 4. Klicka på Avbryt i dialogrutan.
- 5. Svara Ja i dialogrutan.
- 6. Klicka Ok i dialogrutan.
- 7. Nu är spelaren öppen. Klicka på File och Open.

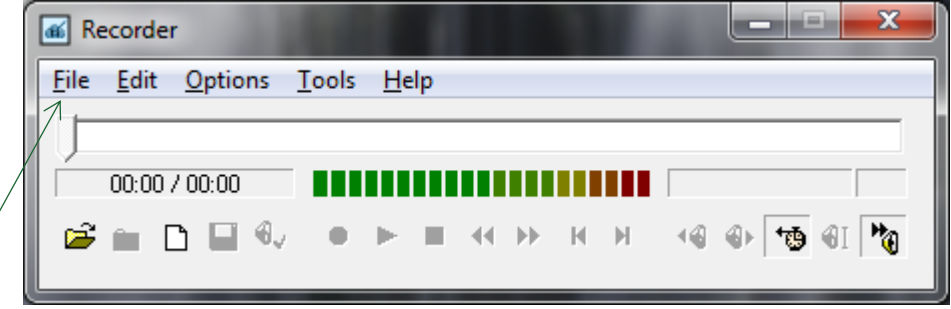

- 8. Leta upp USB-minnet till vänster i bilden som kommer upp, förmodligen Kingston och klicka på det.
- 9. Leta upp rätt diktat och dubbelklicka på det.
- 10. Skriv diktatet.
- 11. Stäng spelaren (Recordern).
- 12. Ta bort diktatet från USB-minnet.
- 13. Öppna Utforskaren i Aktivitetsfältet.
- 14. Leta upp minnet till vänster i bilden som kommer upp, förmodligen Kingston och klicka på det.
- 15. Högerklicka på personnumret (diktatet) och välj Ta bort.
- 16. Töm papperskorgen som ligger på skrivbordet.